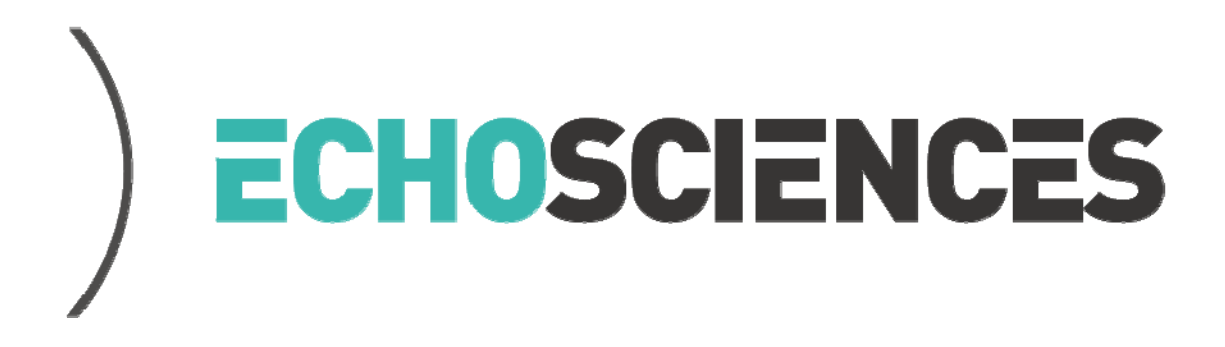

# Manuel administrateur Echosciences

Version : 1.0 Auteur : Pascal Moutet / pascal.moutet@lacasemate.fr Date : 29/01/2016

# Sommaire :

| Pré  | ambule                                              | .4  |
|------|-----------------------------------------------------|-----|
| 1.   | Connexion à la plate-forme                          | . 5 |
| 2. [ | Edition et suppression des contenus                 | . 5 |
|      | 2.1 Edition                                         | . 5 |
|      | 2.1.1 Edition d'un profil utilisateur               | . 6 |
|      | 2.2 Suppression                                     | . 6 |
| 3.   | Création de contenus spécifiques à l'administrateur | . 7 |
|      | 3.1 Les lieux                                       | . 7 |
|      | 3.1.1 Création d'un lieu                            | . 7 |
|      | 3.2 Les projets                                     | . 9 |
|      | 3.2.1 Publication d'un projet                       | 10  |
|      | 3.3 Les communautés                                 | 12  |
|      | 3.3.1 Création d'une communauté                     | 13  |
| 4. l | administration générale                             | 16  |
| 2    | 1.1 Configurations                                  | 16  |
|      | 4.1.1 Général                                       | 17  |
|      | 4.1.2 Page d'accueil                                | 19  |
|      | 4.1.3 Personnalisation                              | 21  |
|      | 4.1.4 Catégories de lieux                           | 21  |
|      | 4.1.5 Logos partenaires                             | 22  |
|      | 4.1.6 Barre de liens                                | 23  |
| 2    | 1.2 Carte                                           | 24  |
| 2    | 1.3 Lieux                                           | 25  |

| 4.4 Statistiques                                         |    |
|----------------------------------------------------------|----|
| 4.4 .1 Statistiques utilisateurs                         | 26 |
| 4.4.2 Statistiques de contribution                       | 27 |
| 4.4.3 Données                                            |    |
| 5) Fonctionnement de l'alerte hebdomadaire               |    |
| 5.1 Règles d'affichage des contenus de l'alerte          |    |
| 5.2 Editorialisation de contenus à envoyer dans l'alerte |    |
| 6) Données techniques                                    |    |
| 6.1 Stack déployée                                       |    |
| 6.2 Infrastructure d'hébergement                         |    |

# **Préambule**

Ce manuel est à destination des personnes chargées d'administrer une plate-forme Echosciences.

Il décrit les fonctionnalités accessibles spécifiquement au rôle d'administrateur.

Date de rédaction : 29 janvier 2016. / Version 1.0

Auteur : Pascal MOUTET, Chef de projet web, La Casemate.

Echosciences est une opération cofinancée par le programme <u>Inmediats</u> et soutenue par les <u>Investissements d'Avenir</u>

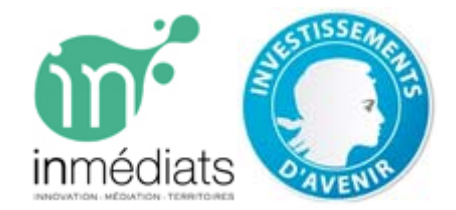

# **1. Connexion à la plate-forme**

Lors du déploiement de la plate-forme, un login et un mot de passe sont attribués à la personne en charge de l'administration de la plate-forme. Il est possible de créer plusieurs comptes administrateurs, sur simple demande auprès de pascal.moutet@lacasemate.fr.

Plusieurs personnes peuvent se partager le login / mot de passe administrateur. C'est cette solution qui a été privilégiée sur Echosciences Grenoble.

# 2. Edition et suppression des contenus

Une fois connecté, un administrateur accède à des fonctionnalités lui permettant de supprimer / éditer tous types de contenus sur la plate-forme, à savoir :

- articles
- événements
- annonces
- dossiers
- communautés
- profil utilisateur

Pour ce faire, il ne lui est pas nécessaire de passer par un back office dédié. Ces fonctionnalités sont directement accessibles depuis l'interface front-end :

ÉDITER SUPPRIMER

#### **2.1 Edition**

Le passage en mode édition permet de modifier tous les champs d'une vue. Il est ainsi possible d'assigner à un contenu :

- une nouvelle date de publication
- changer l'auteur d'un contenu
- modifier / ajouter des données géolocalisées à un contenu
- changer des visuels
- changer du texte
- associer un contenu avec une communauté
- rajouter des pièces jointes

#### 2.1.1 Edition d'un profil utilisateur

Un administrateur a la possibilité de « simuler » un utilisateur. Cette fonctionnalité peut être utile pour modifier le profil d'un utilisateur (ex : lui rajouter une photo, l'abonner à des tags...) ou pour comprendre et reproduire un problème qu'il affirme avoir rencontré sur la plate-forme.

Pour simuler un utilisateur, l'administrateur doit de rendre sur un profil et cliquer sur le bouton « Se connecter ».

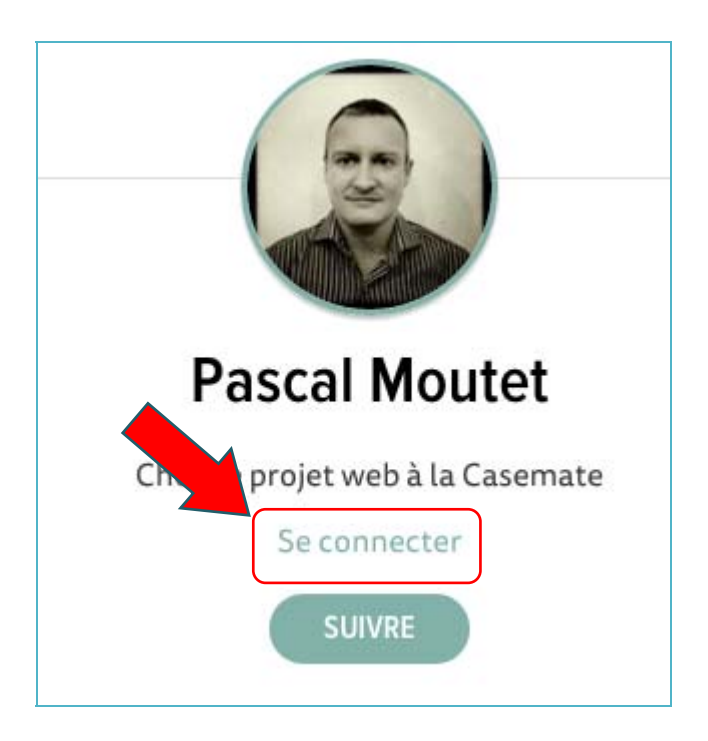

Dans cet exemple, une fois l'action engagée, l'administrateur est connecté en tant que « Pascal Moutet ».

#### **2.2 Suppression**

Fonctionnalité explicite : l'activation de cette fonctionnalité entraine la suppression définitive du contenu.

## 3. Création de contenus spécifiques à l'administrateur

Un administrateur a la possibilité de créer des contenus qui ne sont pas accessibles au rôle de contributeur. Ainsi, il peut créer :

- des lieux
- des projets
- des communautés

#### **3.1 Les lieux**

Ils ont une double vocation :

- S'afficher sur la carte « Explorer le territoire » dont l'objectif est de recenser l'ensemble des lieux ouverts au public ayant un lien avec la thématique CST.
- Constituer une base de données de lieux où se tiennent des événements : ainsi un contributeur postant un événement pourra choisir dans un liste un lieu déjà crée : cela lui évite de devoir saisir manuellement l'adresse du lieu. C'est donc plus rapide.

#### 3.1.1 Création d'un lieu

Après avoir cliqué sur « Je contribue », l'administrateur choisit « Lieu » dans le menu suivant :

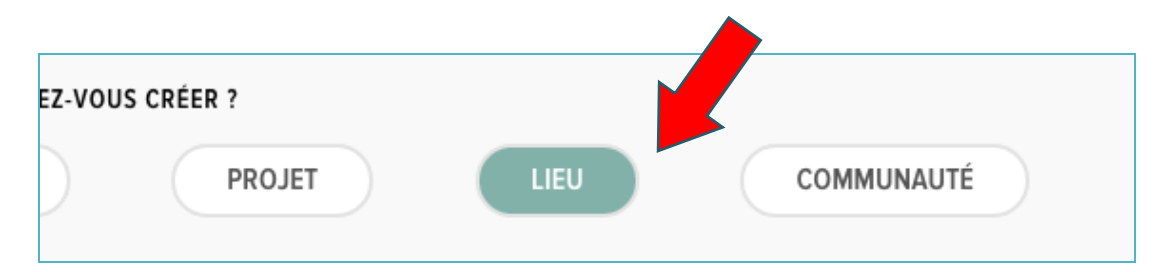

L'administrateur titre et catégorise son lieu :

| e de l'eau                 |                                                                                                    |
|----------------------------|----------------------------------------------------------------------------------------------------|
| 1                          |                                                                                                    |
| es et centres culturels    |                                                                                                    |
| es                         |                                                                                                    |
| rooms et espaces visiteurs |                                                                                                    |
| al                         |                                                                                                    |
| bs et Tiers lieux          |                                                                                                    |
|                            | e de l'eau<br>es et centres culturels<br>es<br>rooms et espaces visiteurs<br>ral<br>bs et Tiers lieux |

*Note : les catégories sont paramétrables (voir chap. 4.1.4 : catégories de lieux)* 

#### L'administrateur est ensuite invité à rentrer les détails concernant le lieu à créer :

| Musée de l'eau                                   | ENREGISTRER                                                                           |
|--------------------------------------------------|---------------------------------------------------------------------------------------|
| Catégorie                                        |                                                                                       |
| Musées et centres culturels                      | M6.1                                                                                  |
| Description                                      | Amenage Carte                                                                         |
| Décrivez votre lieu en quelques lignes           | Afficher ce lieu sur la carte des lieux à visiter?                                    |
| Horaires Contact                                 | Visuel principal                                                                      |
| Public visé adresse web du site internet http:// | Ce visuel apparaitra à côté de la<br>description de votre lieu<br>(AJOUTER UNE IMAGE) |
|                                                  | Géolocalisation                                                                       |
|                                                  | Adresse<br>Indiquez un lieu                                                           |

A partir de cette interface, l'administrateur choisit d'afficher ou non le lieu sur la carte « Explorer le territoire ».

Le lieu est ensuite créé et accessible aux visiteurs en suivant le lien « explorer le territoire ».

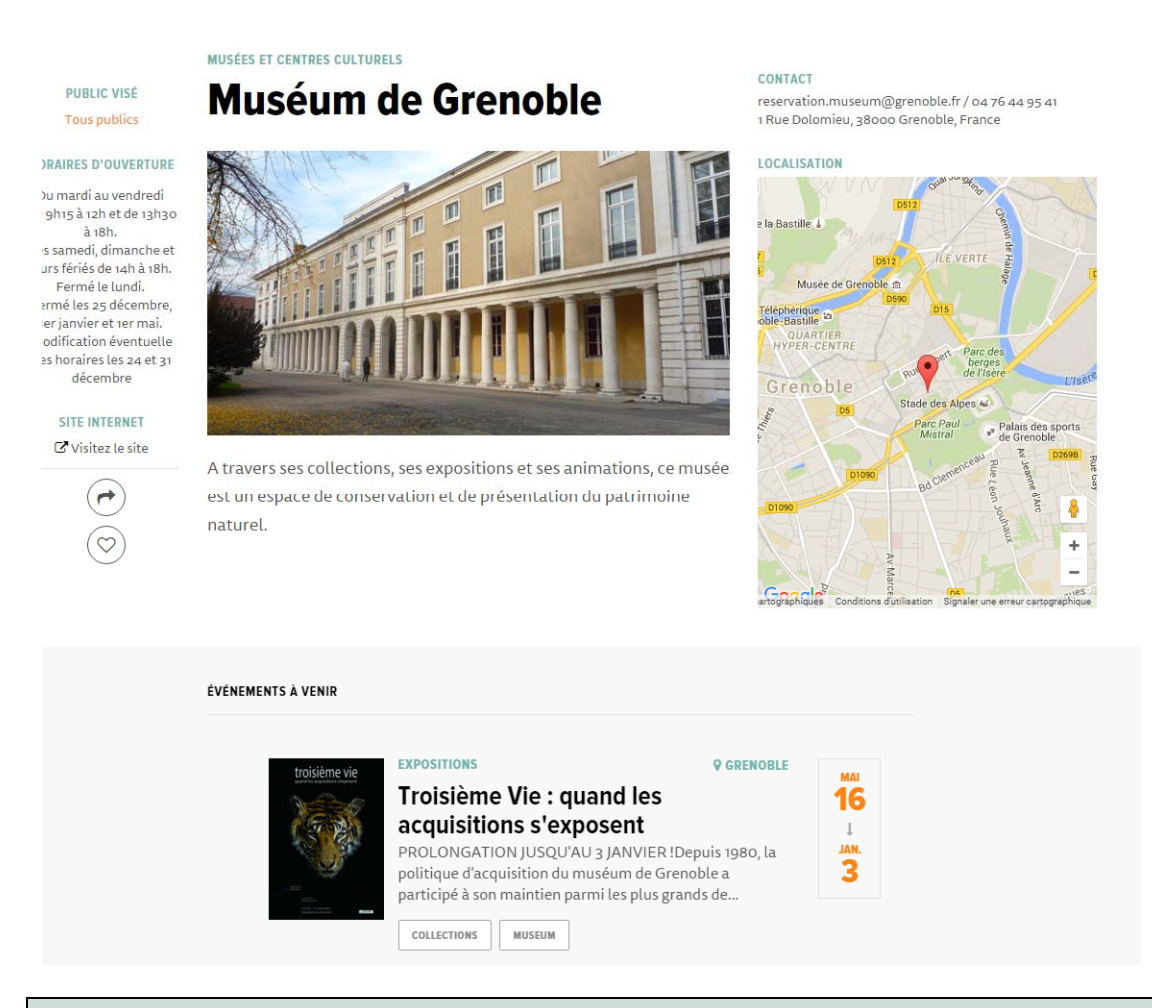

<u>Note :</u> si un événement d'agenda correspond à l'adresse géographique d'un lieu, il remonte automatiquement dans la fiche du lieu, comme c'est le cas dans la capture écran ci-dessus

#### **3.2 Les projets**

Cette rubrique présente les différents projets soutenus par Echosciences sur un territoire donné. L'objectif étant de mettre un coup de projecteur sur des projets faisant, ayant fait au allant faire l'objet d'une campagne de crowdfunding sur une plate-forme dédiée à cette activité (Kisskissbankbank, Ulule, Kickstarter, Makerscience pour les projets en cours d'élaboration)

<u>Note</u> : Certaines instances d'Echosciences peuvent choisir de ne pas intégrer cette rubrique à la plateforme, auquel cas la fonctionnalité est désactivée au lancement du site.

Un utilisateur accède à la galerie de projets via l'item de menu « Projets » :

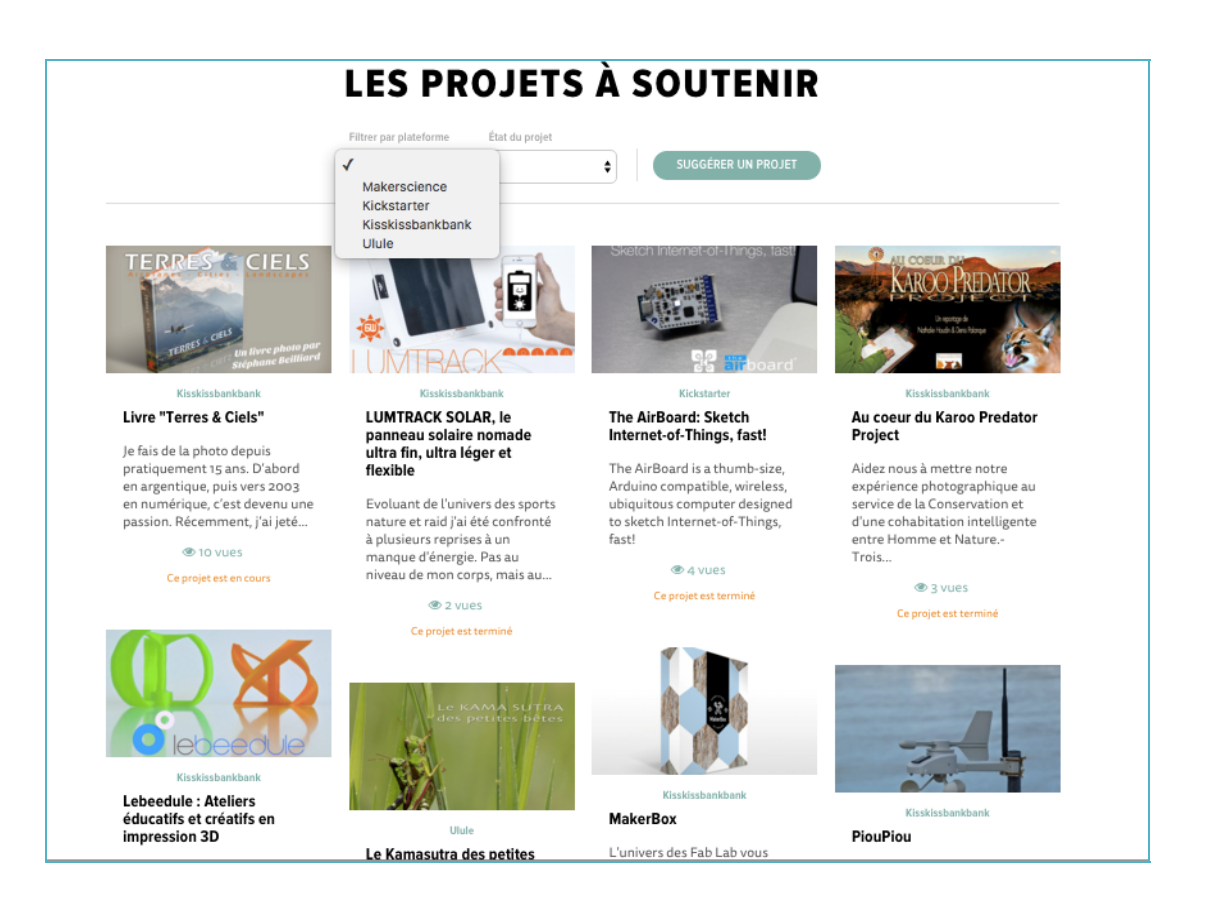

### 3.2.1 Publication d'un projet

En cliquant sur « Je contribue », un administrateur à la possibilité de crée un projet :

| QUEL TYPE DE | CONTENU SOUHAITEZ-VO | US CRÉER ? |      |            |
|--------------|----------------------|------------|------|------------|
| ANNONCE      | DOSSIER              | PROJET     | LIEU | COMMUNAUTÉ |
|              |                      |            |      |            |

Il commence par le titrer et le catégoriser :

| Projet-4         |    |
|------------------|----|
| lateforme        |    |
| Kisskissbankbank | \$ |

Il renseigne ensuite les détails du projet via cette interface :

|                  | Apercu                                                                                                    |
|------------------|----------------------------------------------------------------------------------------------------|
| Projet-4         | Auteur                                                                                                    |
|                  | Echosciences Grenoble *                                                                                                    |
| ateforme         | État                                                                                                    |
| Kisskissbankbank | ¢ brouillon ¢                                                                                                    |
|                  | Date de publication                                                                                                    |
|                  |                                                                                                    |
|                  |                                                                                                    |
|                  | ¢                                                                                                    |
|                  | État du projet                                                                                                    |
|                  | en cours 🛊                                                                                                    |
|                  |                                                                                                    |
|                  |                                                                                                    |
|                  |                                                                                                    |
|                  |                                                                                                    |
|                  |                                                                                                    |
|                  | Widget                                                                                                    |
|                  |                                                                                                    |
|                  | Vous pouvez insérer ici l'ifname d'un                                                                                                    |
|                  | widget externe (Ex: Ulule)                                                                                                    |
|                  | Widget                                                                                                    |
|                  |                                                                                                    |
|                  |                                                                                                    |
|                  |                                                                                                    |
| Liens associés   |                                                                                                    |
|                  |                                                                                                    |
|                  | Tags                                                                                                    |
| AJOUTER UN LIEN  |                                                                                                    |
|                  | Vous pouvez ajouter de 1 à 5 tags à                                                                                                    |
|                  | Apple and a second second seco |
|                  | Tannez write contenue                                                                                                    |
|                  | - Syste Forte Latitude                                                                                                    |
|                  |                                                                                                    |
|                  | A Vous devez spécifier au                                                                                                    |
|                  | votre contenu.                                                                                                    |
|                  |                                                                                                    |
|                  |                                                                                                    |
|                  |                                                                                                    |
|                  | Vicual scincipal                                                                                                    |
|                  | arseer britterber                                                                                                    |
|                  |                                                                                                    |
|                  | AJOUTER UNE IMAGE                                                                                                    |

Une fois les différents champs remplis, l'administrateur publie le projet qui va s'incrémenter dans la rubrique « projets ».

#### **3.3 Les communautés**

Anciennement « les blogs », les communautés sont des espaces réservés à des contributeurs Echosciences souhaitant bénéficier d'un espace personnalisé pour échanger autour de thématiques ciblées.

A titre d'exemple, Echosciences Grenoble accueille le café des sciences, le blog du muséum naturel ou encore le blog des étudiants en Master CST :

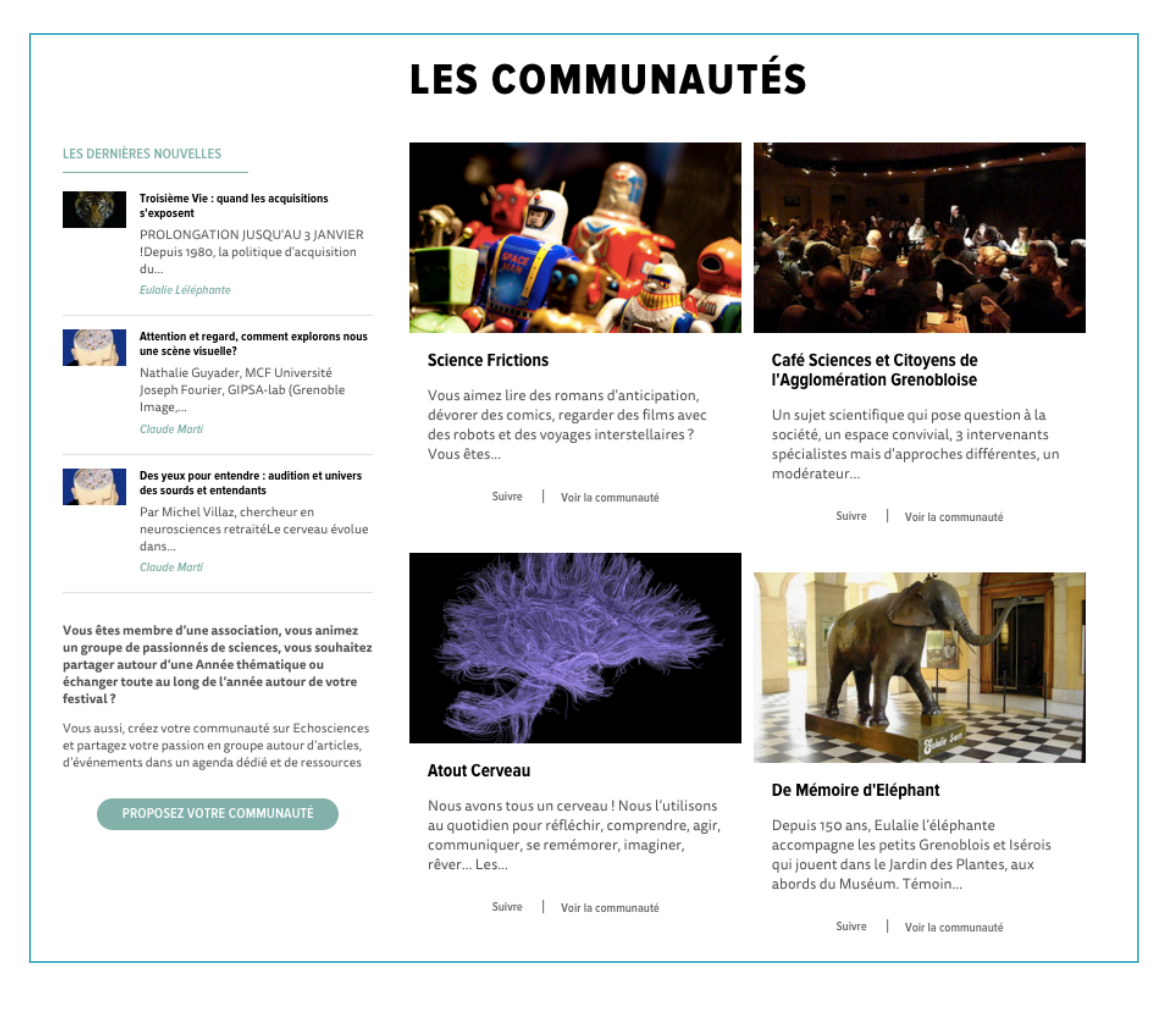

#### 3.3.1 Création d'une communauté

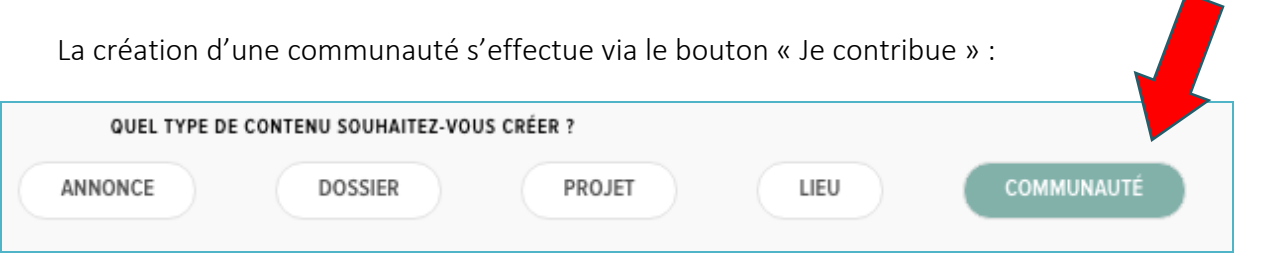

L'administrateur attribue un titre et une description à la communauté :

| Communauté  | e de test |  |  |  |
|-------------|-----------|--|--|--|
| Description |           |  |  |  |
| 1           |           |  |  |  |
|             |           |  |  |  |
|             |           |  |  |  |
|             |           |  |  |  |

L'administrateur accède ensuite à une vue de paramétrage :

• des visuels

| Image                            |
|----------------------------------|
| Bannière                         |
| Administrateurs de la communauté |

• Du référent et des contributeurs (collaborateurs) de la communauté :

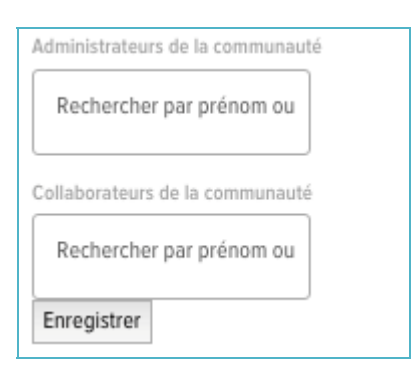

Note : un référent de communauté aura les droits nécessaires pour rajouter lui-même des collaborateurs (contributeurs) à sa communauté.

L'administrateur renseigne ensuite les paramètres de la communauté :

| -                                                                    |
|----------------------------------------------------------------------|
| Édition des paramètres                                               |
| Texte de la page à propos                                            |
| Type your text                                                       |
| ENREGISTRER                                                          |
| Liens réseaux sociaux                                                |
|                                                                      |
| lien facebook                                                        |
|                                                                      |
|                                                                      |
| ENREGISTRER                                                          |
| lien twitter                                                         |
|                                                                      |
|                                                                      |
| ENREGISTRER                                                          |
| Flux réseaux sociaux (laissez vide pour désactiver la fonctionalité) |
| lien complet de votre page facebook                                  |
|                                                                      |
|                                                                      |
| ENREGISTRER                                                          |
| hashtag ou nom d'utilisateur (exemple @EchoSciGre ou #EchoSciGre)    |
|                                                                      |
|                                                                      |
| ENREGISTRER                                                          |
| Widget ID twitter                                                    |
|                                                                      |
|                                                                      |
| ENREGISTRER                                                          |
|                                                                      |

# 4. L'administration générale

La plateforme propose à l'administrateur un menu spécifique (Administration) :

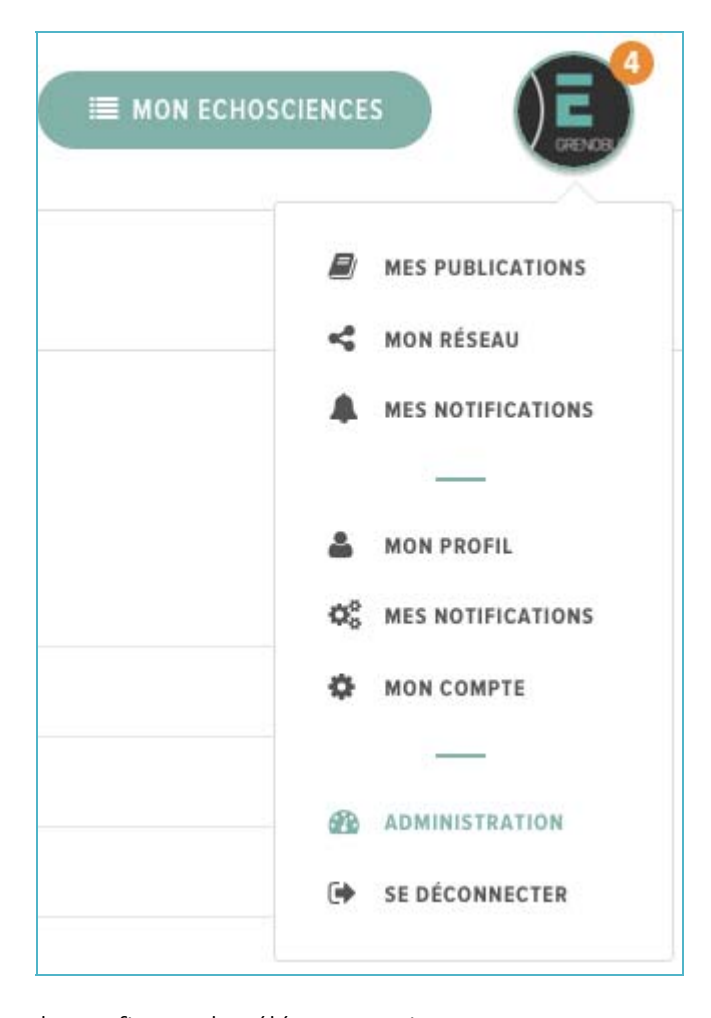

Ce menu permet de configurer les éléments suivants :

### **4**.1 Configurations

Ce menu à pour vocation de configurer l'aspect général de la plate-forme.

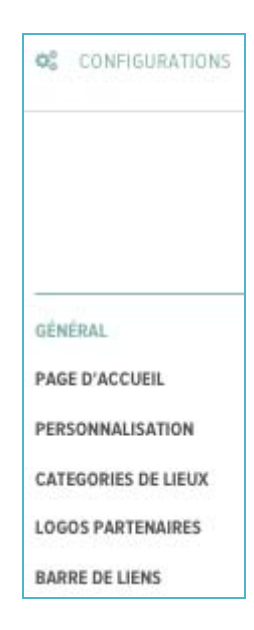

### 4.1.1 Général

Ce sous-menu permet de définir :

- Un email de contact (utile notamment en cas de demande de création d'une communauté)
- Les textes à faire figurer dans le footer du site
- Les liens vers les réseaux sociaux que l'on souhaite afficher dans la partie basse du site
- L'upload des conditions générales d'utilisation au format PDF
- L'édition des mentions légales du site

| Création de communautés                                                                                                    |                                                                                                    |
|----------------------------------------------------------------------------------------------------|----------------------------------------------------------------------------------------------------|
| Email de contact pour ouverture d'un blog                                                                                                    |                                                                                                    |
| contact@echosciences-grenoble.fr                                                                                                    |                                                                                                    |
| ENREGISTRER                                                                                                    |                                                                                                    |
| Pied de Page                                                                                                    |                                                                                                    |
| Textes                                                                                                    |                                                                                                    |
| baste central du footer                                                                                                    |                                                                                                    |
| ECHOSCIENCES Grenoble est financé par                                                                                                    |                                                                                                    |
|                                                                                                    |                                                                                                    |
| ENREGISTRER                                                                                                    |                                                                                                    |
| texte en bas à gauche du footer                                                                                                    |                                                                                                    |
| Echosciences Grenoble est propulsé par <a href="http://laca&lt;/th&gt;&lt;th&gt;semate.fr" target="_blank">La Casemate<a></a></a>                                                                          |                                                                                                    |
|                                                                                                    |                                                                                                    |
| ENREGISTRER                                                                                                    |                                                                                                    |
| Liens réseaux sociaux (bas de la page d'accuei                                                                                                    | Ŋ                                                                                                    |
| lien facebook                                                                                                    | lien twitter                                                                                                    |
| https://www.facebook.com/pages/Echosciences-Grenot                                                                                                    | https://twitter.com/EchoSciGre                                                                                                    |
| ENREGISTRER                                                                                                    | ENREGISTRER                                                                                                    |
| lien youtube                                                                                                    | lion flickr                                                                                                    |
|                                                                                                    | https://www.flickr.com/people/echoscigrenoble/                                                                                                    |
| ENREGISTRER                                                                                                    | ENREGISTRER                                                                                                    |
| lien instagram                                                                                                    |                                                                                                    |
| https://instagram.com/echoscigre/                                                                                                    |                                                                                                    |
| ENREGISTRER                                                                                                    |                                                                                                    |
| Conditions Générales d'utilisation                                                                                                    | 1                                                                                                    |
| Sichier and der Constitions Schrieder durbinsten CSU Erbesrien                                                                                                    | res off                                                                                                    |
| Choissee un fichier   Aucun fichier choisi                                                                                                    | ne pa                                                                                                    |
| ENREGISTRER                                                                                                    |                                                                                                    |
| Mentions Légales                                                                                                    |                                                                                                    |
|                                                                                                    |                                                                                                    |
| Editeur                                                                                                    |                                                                                                    |
| ECHOSCIENCES Grenoble est edite par La Casemati                                                                                                    | e, 2 Place Saint Laurent, 38000 Grenoble.                                                                                                    |
| Directeur de la publication : Patrice Senn, president                                                                                                    | de La Casemate - CCS II Grenoble.                                                                                                    |
| Developpement technique et gestion de l'heberge                                                                                                    | ment                                                                                                    |
| Steede SASU                                                                                                    |                                                                                                    |
| 1, rue Abbe de la Salle 38000 Grenoble                                                                                                    |                                                                                                    |
| http://www.steede.com/                                                                                                    |                                                                                                    |
| Propriéte intellectuelle                                                                                                    |                                                                                                    |
| Sauf mention contraire, tous les contenus publiés su<br>selon les termes de la Licence Creative Commons At<br>à l'Identique 2.0 France. Vous êtes donc libre de "par<br>l'oeuvre" aux conditions BY-NC-SA. | r ECHOSCIENCES Grenoble, sont mis à disposition<br>trribution - Pas d'Utilisation Commerciale - Partage<br>tager — reproduire, distribuer et communiquer |
| Inscription et traitement des données personnelle                                                                                                    | 25                                                                                                    |
| Afin de pouvoir contribuer au site, les utilisateurs do<br>procédure d'inscription certaines données personne                                                                                              | ivent s'inscrire et créer un profil. Lors de cette                                                                                                    |

#### 4.1.2 Page d'accueil

Ce sous-menu permet de :

- Définir l'ordre d'affichage des blocs situés sur la droite de la page d'accueil (de 1 à 5, le 1 étant le bloc situé le plus haut)
- Etablir un lien vers une page Facebook
- Stipuler un compte Twitter que l'on souhaite afficher
- Définir un encart publicitaire constitué d'une image et d'un lien (« Zoom sur »)

| Page d'accueil                                                       |
|----------------------------------------------------------------------|
| Ordre des éléments sur la page d'accueil                             |
| Fil d'activités                                                      |
| 1                                                                    |
| Twitter Widget                                                       |
| 2                                                                    |
| Facebook widget                                                      |
| 5                                                                    |
| Communautés                                                          |
| 3                                                                    |
| Zoom sur                                                             |
| 4                                                                    |
| ENREGISTRER                                                          |
| Flux réseaux sociaux (laissez vide pour désactiver la fonctionalité) |
| lien complet de votre page facebook                                  |
| https://www.facebook.com/pages/Echosciences-Grenoble/380666741947188 |
| ENREGISTRER                                                          |
| hashtag ou nom d'utilisateur (exemple @EchoSciGre ou #EchoSciGre)    |
| e Echosolure                                                         |
| ENREGISTRER<br>Widget ID twitter                                     |
| 627101822302486528                                                   |
| ENREGISTRER                                                          |
| Zoom Sur                                                             |
|                                                                      |
| Activation du Zoom sur                                               |
| lien du Zoom Sur                                                     |
| https://www.facebook.com/events/1683468428541851/                    |
| ENREGISTRER                                                          |
| 15 & 16.12.2015                                                      |
|                                                                      |
| MUCOVERATALESYNCES, NOOWELLES MEDIATIONS 1 ADDITER UNE INVEST        |
| 11 Manual and and and                                                |
|                                                                      |

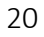

Version 1 – Janvier 2016

#### **4.1.3 Personnalisation**

Ce sous-menu permet de paramétrer le template graphique de la plate-forme pour :

- Définir le logo du site
- Définir un favicon (image apparaissant à coté de l'URL dans un navigateur)
- Définir la couleur dominante du site (si elle n'est pas définie, la charte graphique de base d'Echosciences Grenoble s'appliquera)

|                                                                                                    | Paramétrage du template graphique                                                                                                    |
|----------------------------------------------------------------------------------------------------|----------------------------------------------------------------------------------------------------|
| GÉNÉRAL<br>PAGE D'ACCUEIL<br>PERSONNALISATION<br>CATEGORIES DE LIEUX<br>LOGOS PARTENAIRES<br>BARRE DE LIENS | Logo principal                                                                                                    |
|                                                                                                    | ADVOUTER UNE IMAGE ENREGISTRER<br>Activation de la personnalisation de la couleur ou  couleur principale ENREGISTRER couleur secondaire ENREGISTRER |

<u>Note :</u> Si la personnalisation de la couleur est activée, la couleur principale est reprise dans les alertes mails envoyées en mode push chaque semaine (voir chap. 5 : Fonctionnement de l'alerte hebdomadaire).

#### 4.1.4 Catégories de lieux

Ce sous-menu permet de catégoriser les lieux qui peuplent la plate-forme. Ces lieux sont :

- Musées et centres culturels
- Balades
- Show-rooms et espaces visiteur
- Festical
- Fab Labs et Tiers-Lieux

Il est possible d'éditer cette liste afin de supprimer ou d'ajouter un ou plusieurs types de lieux.

L'administrateur peut également lier une couleur à une catégorie. Cette couleur apparaitra dans les calques de la cartographie « Explorer le territoire ».

|               | ENREGIST    |           |
|---------------|-------------|-----------|
| SLIPPP        |             | RER       |
| JULL          | IMER        |           |
| Balades       |             |           |
|               | ENREGIST    | RER       |
| SUPPR         | IMER        |           |
| Showroor      | ns et espa  | aces visi |
|               | ENREGIST    | RER       |
| SUPPR         | IMER        |           |
| Festival      |             |           |
|               | ENREGIST    | RER       |
| SUPPR         | IMER        |           |
| Fab labs e    | t Tiers lie | ux        |
|               | ENREGIST    | RER       |
| SUPPR         | IMER        |           |
| uvelle        | catégo      | orie      |
| m de la catég | orie        |           |
| CRÉER         |             |           |

# 4.1.5 Logos partenaires

Ce-sous menu permet de définir les partenaires (financeurs par exemple) à faire apparaître dans le footer du site. Il est possible des les éditer / supprimer ou d'en ajouter. La plate-forme permet de définir l'ordre dans lequel ils doivent s'afficher.

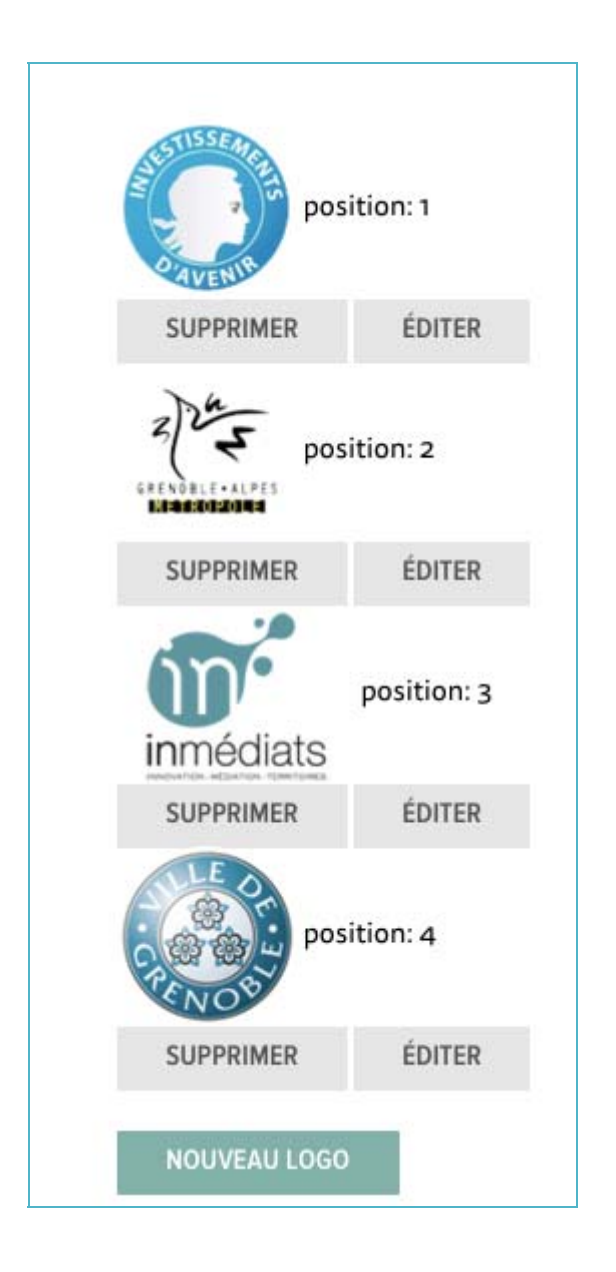

#### 4.1.6 Barre de liens

Ce sous-menu permet de pointer vers des sites partenaires (ex : Makerscience, Cyourmag). Une fois configurée, cette barre vient s'afficher tout en haut, au dessus du logo du site.

L'administrateur doit renseigner un nom de site, un lien et assigner une position.

| NOUVEAU LIEN |  |  |  |
|--------------|--|--|--|
| Titre        |  |  |  |
|              |  |  |  |
| Adresse web  |  |  |  |
| Position     |  |  |  |
| 0            |  |  |  |
| ENREGISTRER  |  |  |  |

#### 4.2 Carte

Ce menu permet de définir les éléments que l'on souhaite faire figurer sur la carte qui s'affiche sur la page d'accueil.

Cette carte peut accueillir différents types de contenus, à condition qu'ils soient géolocalisés :

- articles
- événements
- dossiers
- annonces

La partie basse de cette vue permet de rechercher et de paramétrer les éléments à afficher :

| Le mystère d'une boite du 17e siècle décrypté à la lumière<br>synchrotron | Rechercher un contenu géolocalisable                                                        |
|---------------------------------------------------------------------------|---------------------------------------------------------------------------------------------|
| Popup d'information ouvert OUI                                            | Attention, seuls les contenus spécifiant des coordonnées géographiques<br>seront retournés. |
| RETIRER                                                                   | Résultats de recherche pour le(s) mot(s):                                                   |
| Lumière sur le Prix Nobel de Chimie 2014 !                                | fab lab                                                                                     |
| Popup d'information ouvert our                                            | Participez à distance au Living Lab de la Casemate                                          |
| RETIRER                                                                   | ÉDITER                                                                                      |
| Forges et moulins : un patrimoine en mouvement à Pinsot                   | AJOUTER SUR LA CARTE                                                                        |
| Popup d'information ouvert                                                |                                                                                             |
| RETIRER                                                                   | CHARGER LES SUIVANTS                                                                        |
| Albedo38 : l'astronomie en Pays Voironnais                                |                                                                                             |
| Popup d'information ouvert                                                |                                                                                             |
| RETIRER                                                                   |                                                                                             |
| Noix, pisé et imaginaire au Grand Séchoir de Vinay                        |                                                                                             |
| Popup d'information ouvert                                                |                                                                                             |
| RETIRER                                                                   |                                                                                             |

Il est ainsi possible d'ajouter et de retirer des éléments présents sur la carte. L'administrateur peut également choisir de faire apparaître un pop-up d'information concernant un élément ou de le laisser caché.

La partie haute de la vue permet de voir le rendu « live » des éléments sur la carte. Il est possible de zoomer ou de dézoomer la carte. Une fois que l'administrateur est satisfait du positionnement de sa carte et du niveau de zoom, il peut cliquer sur « enregistrer la position de la carte ». C'est cet enregistrement qui s'affichera en page d'accueil aux visiteurs d'Echosciences.

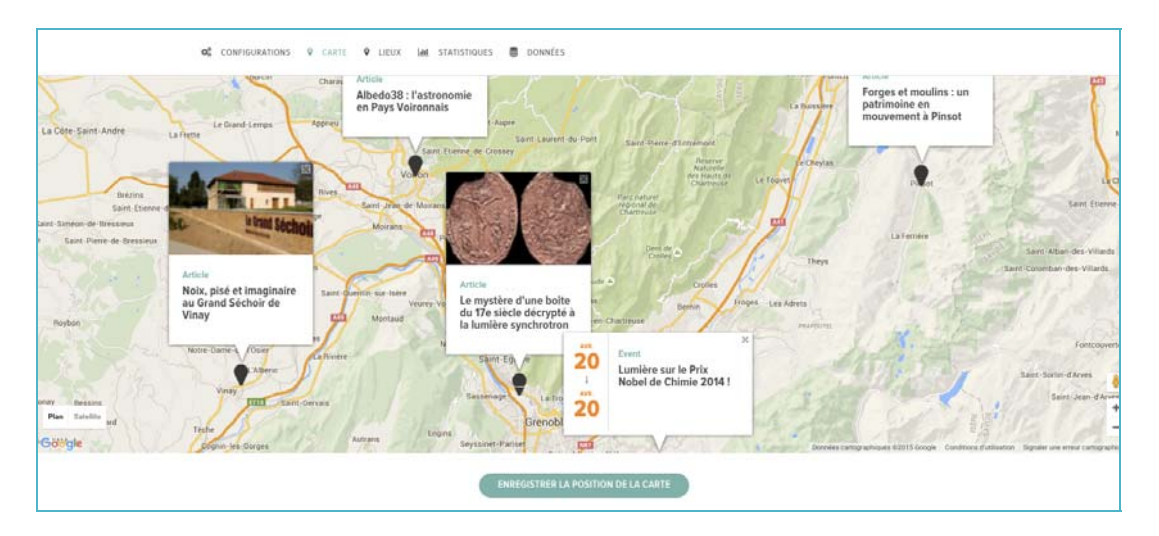

#### 4.3 Lieux

Ce menu permet à un administrateur de retrouver facilement l'ensemble des lieux crées sur la plate-forme. La vue est utile dans le cas où de très nombreux lieux ont été 25

crées et que l'on recherche une information précise. La vue est filtrable selon 3 critères :

- Catégorie (musées, fab labs, balades...)
- Présent sur la carte (explorer le territoire) (oui, non)
- Adresses et position définies (oui, non)

| Catégorie                 | Présent sur la carte | Adresse e | t positi | on défi | inies |          |         |
|---------------------------|----------------------|-----------|----------|---------|-------|----------|---------|
| \$                        | \$                   | Oui       |          |         |       | \$       | FILTRER |
|                           |                      |           |          |         |       |          |         |
| Le Sentier geologique de  | la Bastille          |           |          |         |       |          |         |
| ACONIT                    |                      |           |          |         |       |          |         |
| Musée archéologique Gre   | enoble Saint-Laurent |           |          |         |       |          |         |
| Amphi Weil - Domaine ur   | niversitaire         |           |          |         |       |          |         |
| Muséum de Grenoble        |                      |           |          |         |       |          |         |
| Fab Lab de la Casemate    |                      |           |          |         |       |          |         |
| Espace Visiteur MINATE    | с                    |           |          |         |       |          |         |
| Sentier planétaire Manue  | el Forestini         |           |          |         |       |          |         |
| Le Sentier du Fer de Pins | ot                   |           |          |         |       |          |         |
| Forges et Moulins de Pin  | sot                  |           |          |         |       |          |         |
|                           |                      |           | 2        | 3       | »     | Dernière |         |

#### **4.4 Statistiques**

Pour faciliter le travail de reporting des administrateurs, Echosciences propose un système de statistiques pour suivre précisément l'activité de la plate-forme. Le moteur propose des statistiques concernant :

- Les utilisateurs
- Les contributions

#### 4.4 .1 Statistiques utilisateurs

La vue « utilisateurs » affiche le nombre d'utilisateurs de la plate-forme. Il est ensuite possible de filtrer ce nombre en se basant sur les critères suivants :

- Sexe
- Age
- Nombres de contributions
- Communautés

26

|                     | 🛎 UT        | ILISATEURS |           |   |                    |            |   |         |
|---------------------|-------------|------------|-----------|---|--------------------|------------|---|---------|
| Genre               | Age inf/sup | Age        | Trier par | • | Ordre<br>décrois • | Communauté | T | FILTRER |
| Nombre d'entrées: 1 | 510         |            |           |   |                    |            |   |         |

| Nom                | Email                       | Nb<br>abonnés | Nb<br>abonnmnts | Date<br>naissance | Date<br>création | Genre | Nb<br>articl. | Nb<br>évé. | Nb<br>doss. | Nb<br>ann. | Nb<br>proj. | Nb<br>publi. |
|--------------------|-----------------------------|---------------|-----------------|-------------------|------------------|-------|---------------|------------|-------------|------------|-------------|--------------|
| Andre<br>Geranton  | geranton@orange.fr          | 0             | 0               |                   | 09/11/2012       | m     | 0             | 0          | 0           | 0          | 0           | 0            |
| Andreea H          | r_o_s_e_16@yahoo.com        | 0             | 0               |                   | 09/11/2012       | n     | 0             | 0          | 0           | 0          | 0           | 0            |
| Angélique<br>Rosin | a.rosin@geg.fr              | 0             | 0               |                   | 09/11/2012       | f     | 0             | 0          | 0           | 0          | 0           | 0            |
| Anne Perrin        | aperrin.crssa@gmail.com     | 0             | 0               |                   | 09/11/2012       | f     | 0             | 0          | 0           | 0          | 0           | 0            |
| Anne Pellier       | pellierann@gmail.com        | 0             | 0               |                   | 09/11/2012       | f     | 0             | o          | 0           | 0          | 0           | 0            |
| Anne Chagas        | anne.chagas@grenoble-inp.fr | 0             | 0               |                   | 09/11/2012       | f     | 0             | 0          | 0           | 0          | 0           | 0            |

# 4.4.2 Statistiques de contribution

Cette vue permet de visualiser le nombre de contributions publiées ou en cours de publication sur Echosciences. Il est possible de trier ces données en appliquant les filtres suivants :

- Type (article, évènement, annonce, dossier, projet)
- Etat (publié, brouillon)
- Ordre (croissant, décroissant)
- Communautés (listes des communautés crées)

|            | 📽 UTILISATEURS |                  |   |        |
|------------|----------------|------------------|---|--------|
| Туре       | État Trier par | Ordre Communauté |   |        |
| articles • | publié 🔻       | ▼ décrois ▼      | • | HLTRER |

#### Nombre d'entrées: 760

| Titre                                                             | Auteur                  | État      | Communauté | Nb<br>vues | Nb<br>recomm | Publié le  | Dernière<br>mise à jour | Date<br>création |
|-------------------------------------------------------------------|-------------------------|-----------|------------|------------|--------------|------------|-------------------------|------------------|
| Premier Forum des projets de la culture scientifique              | Jeany Jean-<br>baptiste | published |            | 202        | 0            | 06/03/2012 | 10/02/2016              | 09/11/2015       |
| Nano@School:voyage au centre du nanomonde                         | Marion Sabourdy         | published |            | 144        | 0            | 26/03/2012 | 10/02/2016              | 09/11/2015       |
| Les nouvelles technologies pour vivre plus longtemps<br>chez soi  | Marion Sabourdy         | published |            | 208        | 0            | 26/03/2012 | 10/02/2016              | 09/11/2015       |
| Le programme "High Tech U" de SEMI a 6 ans                        | Simon Jumel             | published |            | 364        | 0            | 02/04/2012 | 10/02/2016              | 09/11/2015       |
| Facturer les impacts sur l'environnement?                         | Marion Sabourdy         | published |            | 344        | 0            | 26/03/2012 | 10/02/2016              | 09/11/2015       |
| Un papier peint qui atténue les ondes du Wifi et des<br>portables | Marion Sabourdy         | published |            | 246        | 0            | 09/04/2012 | 10/02/2016              | 09/11/2015       |

#### 4.4.3 Données

Echosciences propose des exports de données au format .CSV. Il est possible d'exporter :

- La liste des abonnés newsletter
- La liste des membres
- La liste des articles
- La liste des événements
- La liste des dossiers

<u>Note :</u> Concernant les articles, événements et dossiers : ce sont tous les champs qui constituent ces objets qui sont exportés, par simplement les titres.

| ¢° | CONFIGURATIONS | 0 | CARTE | 0 | LIEUX | 41                       | STATISTIQUES 🛢 DONNÉES                                                                                      |
|----|----------------|---|-------|---|-------|--------------------------|----------------------------------------------------------------------------------------------------|
|    |                |   |       |   |       | Lis<br>Lis<br>Lis<br>Lis | ste des abonnés newsletter<br>ste des membres<br>ste des articles<br>ste des événements<br>ste des dossiers |

# 5) Fonctionnement de l'alerte hebdomadaire

Echosciences permet d'envoyer chaque semaine un email rassemblant les principaux contenus de la semaine qui vient de s'écouler à tous les membres de la plateforme.

La date d'envoi est paramétrée lors de la mise à disposition de la plateforme. Il est possible de changer ce paramétrage ultérieurement. Ce changement est effectué par le prestataire technique Echosciences.

28

Par exemple, sur Echosciences Grenoble, le mail suivant est adressé aux membres chaque mardi matin à 10 heures :

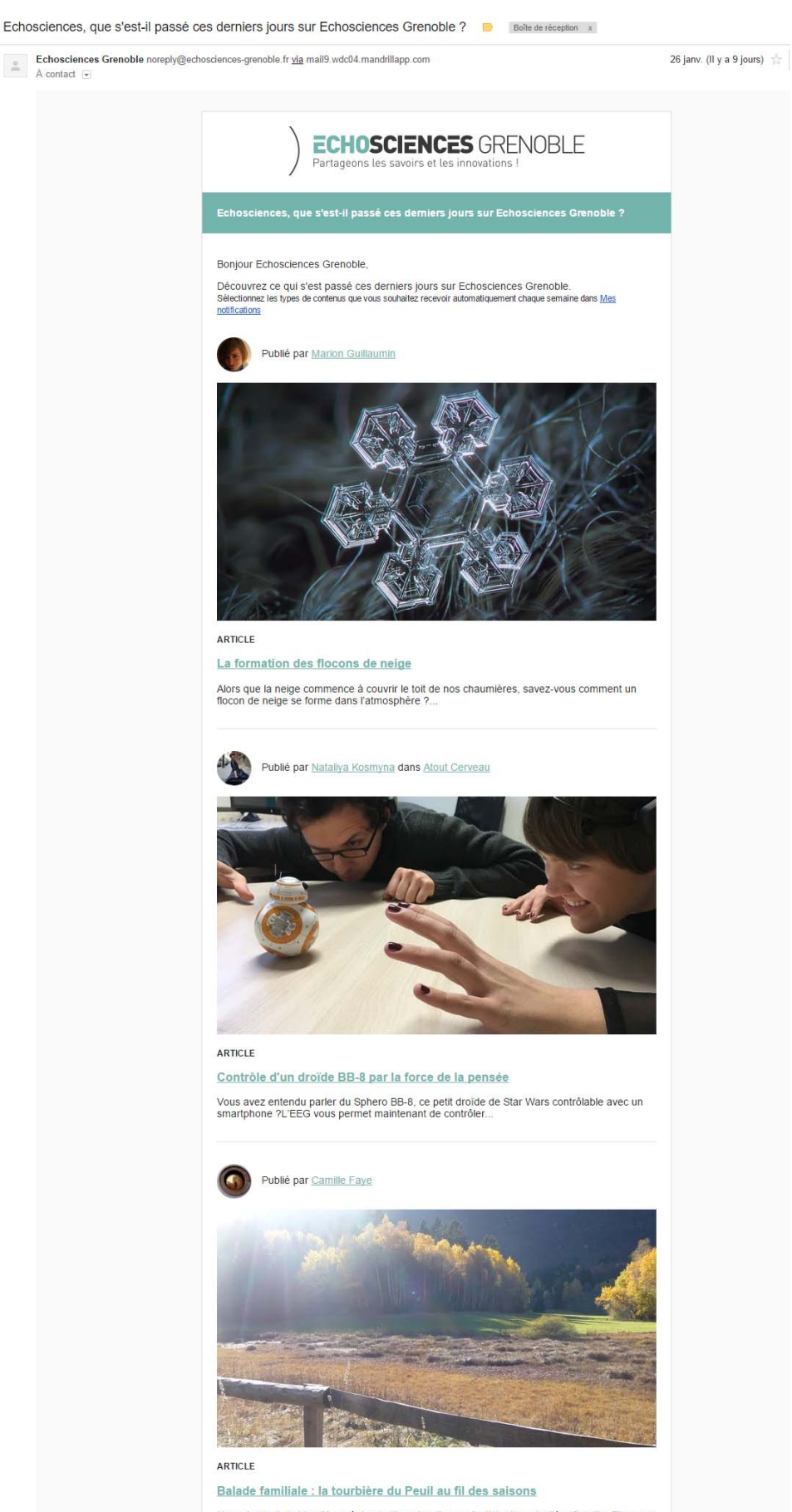

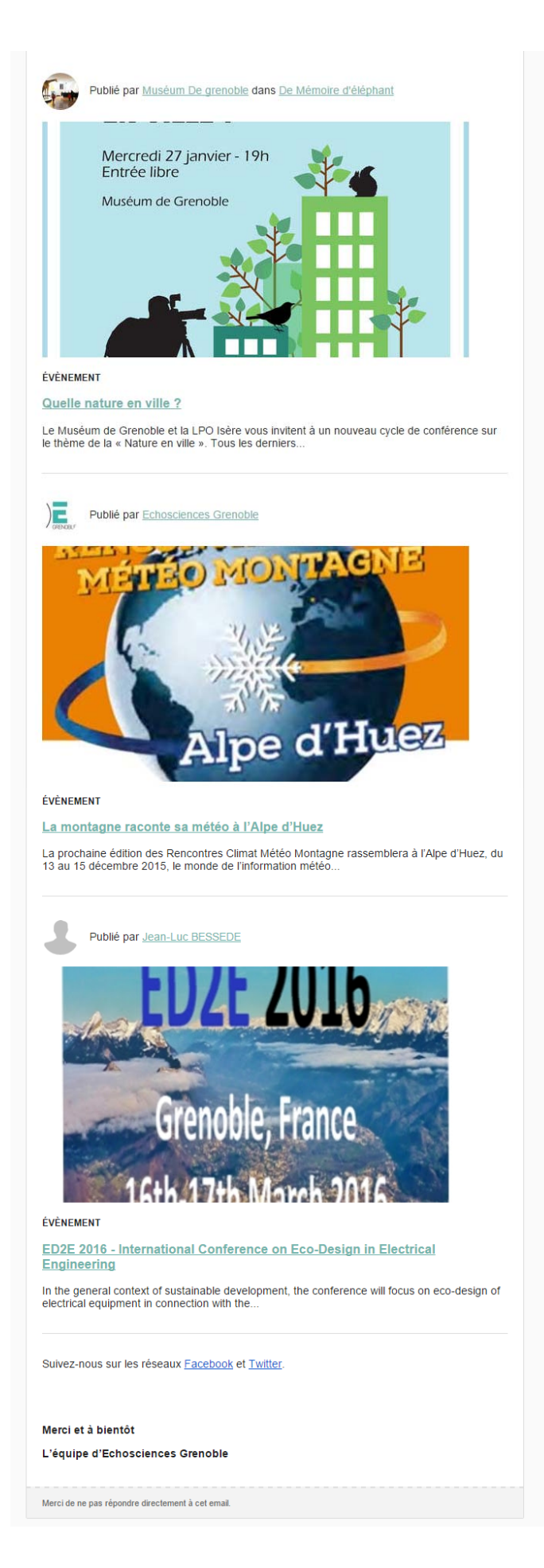

#### **5.1 Règles d'affichage des contenus de l'alerte**

Les règles de récupération des contenus dans cet email sont les suivantes :

- Tous les articles publiés sur la plateforme maximum 7 jours avant l'envoi de l'alerte
- Toutes les annonces publiées sur la plateforme maximum 7 jours avant l'envoi de l'alerte
- Toutes les dossiers publiés sur la plateforme maximum 7 jours avant l'envoi de l'alerte
- 4 événements dont la date de début est la plus proche après la date d'envoi de l'alerte (cela de pousser des événements qui vont se passer dans un futur très proche et pas dans plusieurs mois).

#### 5.2 Editorialisation de contenus à envoyer dans l'alerte

Il est possible pour un administrateur de sélectionner en amont de l'envoi de l'alerte des éléments qu'ils ne souhaitent pas voir apparaitre dans l'email.

Pour se faire, en éditant un article, un événement, un dossier, une annonce, il accède à droite de l'interface au bouton suivant :

|                | nt vercuell                           |    |
|----------------|---------------------------------------|----|
| tat            |                                       |    |
| publi          | é                                     | 10 |
|                | publication                           | -  |
| ate de<br>2    | ▼ février ▼                           |    |
| 2<br>2<br>2016 | <ul> <li>février</li> <li></li> </ul> |    |

Par défaut, le sélecteur est placé sur « oui », ce qui signifie que le contenu est susceptible d'apparaitre dans l'alerte.

Si l'administrateur ne souhaite pas que ce contenu soit envoyé, il lui suffit de placer le sélecteur sur « non »

# 6) Données techniques

#### 6.1 Stack déployée

Echosciences est développé à partir de technologies open source et recourt à certains services tiers.

- language ruby v2.2.2
- ruby on rails v4.2.2 + turbolinks 3 (js)
- action cable pour notifications temps réels
- postgresql pour la base de données
- elasticsearch 1.7 pour moteur de recherche et filtrages de contenus
- css custom framework basé avec système de grille de bootstrap
- sidekiq pour les tâches de fond (envoie de mails, indexation dans elastic, ....)
- googlemaps pour les cartes
- sdk facebook (login)
- sdk twitter (login)
- Système de commentaires Disqus
- Google Analytics

#### 6.2 Infrastructure d'hébergement

Echosciences est mis à disposition en mode SaaS. Voici les caractéristiques de l'environnement sur lequel est installée une instance Echosciences :

Serveur Linux (Ubuntu)

- 2vcpu
- 2Go de RAM
- 40 Go d'espace disque SSD

34

- Certificat de sécurité SSL sur un domaine unique (Comodo Positive SSL)
- Passerelle d'envoi d'emails via le service Mandrill (limite: 10 000 mails / mois)
- Fournisseur : DigitalOcean; Datacenter : Londres / Francfort

\*\*\*\*\*